# Armatura Horizon Series Access Controller QSG

Doc Version: 1.0.0

# Contents

| 1 | Horizon Series Panel Configuration and Setup | 3  |
|---|----------------------------------------------|----|
| 2 | Access Controller Wiring                     | 4  |
| 3 | Adding Time Zones                            | 8  |
| 4 | Setting Access Levels                        | 9  |
| 5 | Adding Devices                               | 10 |
| 6 | Configuring Readers                          | 14 |
| 7 | Adding Doors to Access Levels                | 19 |
| 8 | Adding Personnel and Assigning Access Levels | 20 |
| 9 | Verifying Access                             | 23 |

# 1 Horizon Series Panel Configuration and Setup

Configuration and Setup Flow Chart:

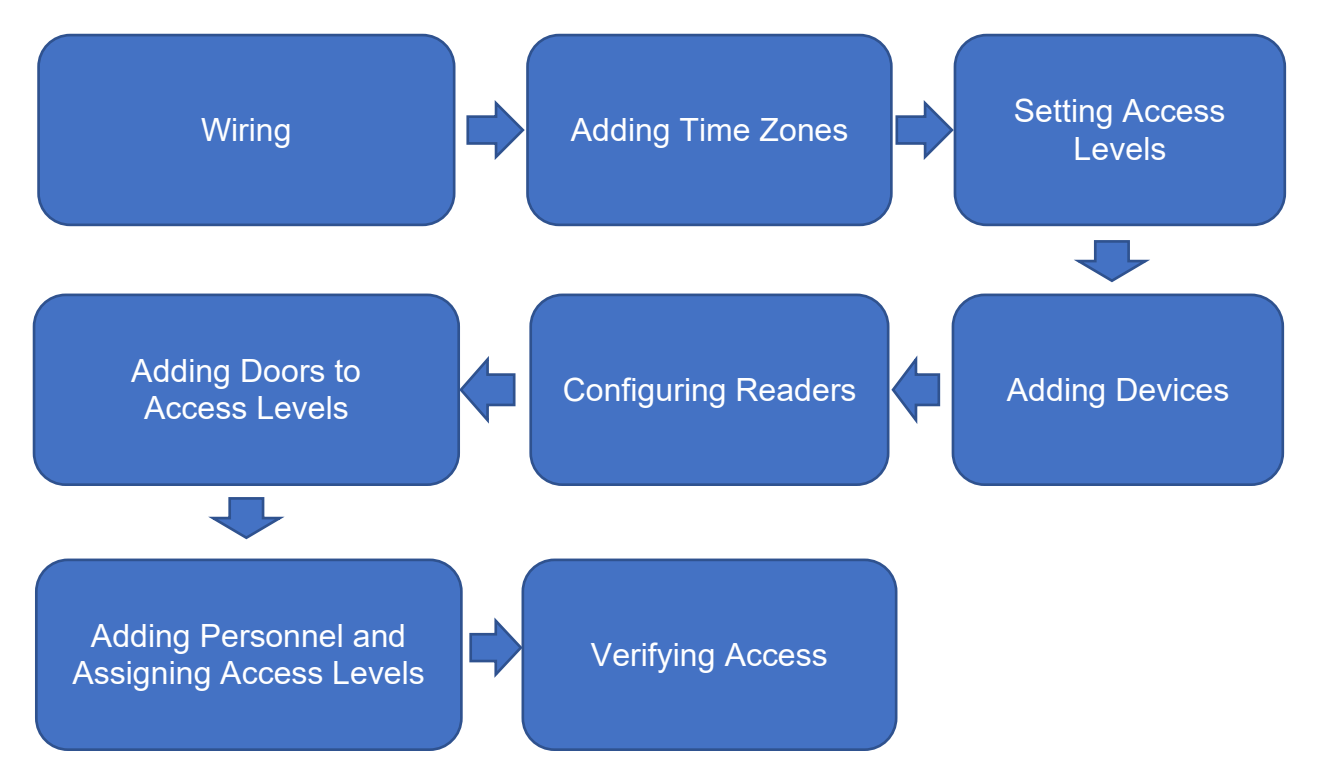

Based on your requirements, select the appropriate operation method below:

- 1. Wiring
- 2. Adding Time Zones
- 3. Setting Access Levels
- 4. Adding Devices
- 5. Configuring Readers
- 6. Adding Doors to Access Levels
- 7. Adding Personnel and Assigning Access Levels
- 8. Verifying Access

# 2 Access Controller Wiring

Please click on the corresponding option to view the device wiring guide based on your device type:

- 1. Power
- 2. Network
- 3. Locks
- 4. Exit Buttons and Door Sensorsr
- 5. Readers

#### • Power

The Armatura Horizon Controller is powered through a 12V-24V DC power adapter or PoE, whichever is available. The wiring is as shown below:

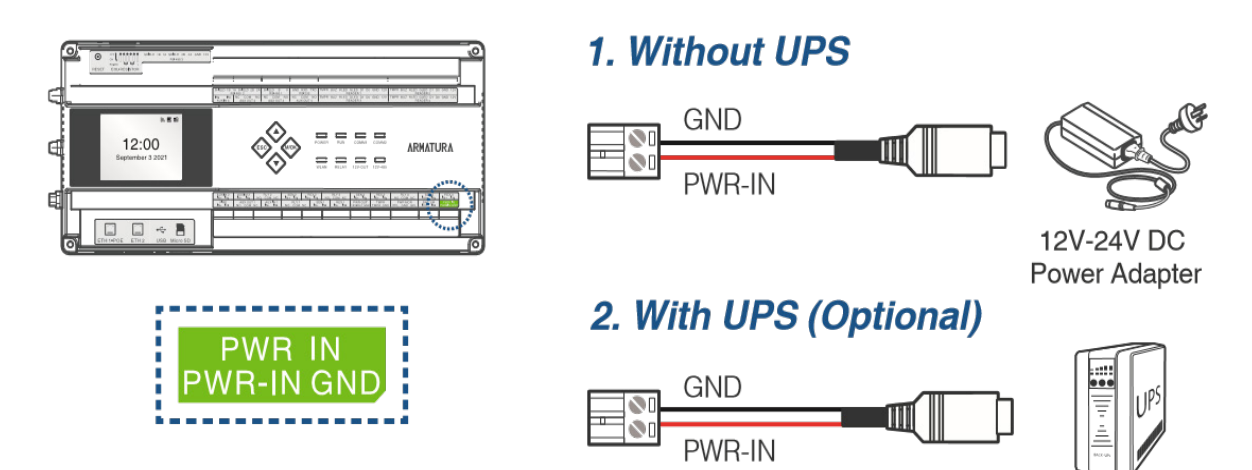

## **Recommended Power Supply**

#### Note:

Recommended Power Supply: 12V-24V DC ±20%, minimum 1.5A.

Consider utilizing an AC adapter with a higher current rating to allocate power efficiently among multiple devices.

#### Network

Connect the device to the software via Ethernet cable plugged into the network. An example is provided below:

#### Horizon Series Configuration Guide

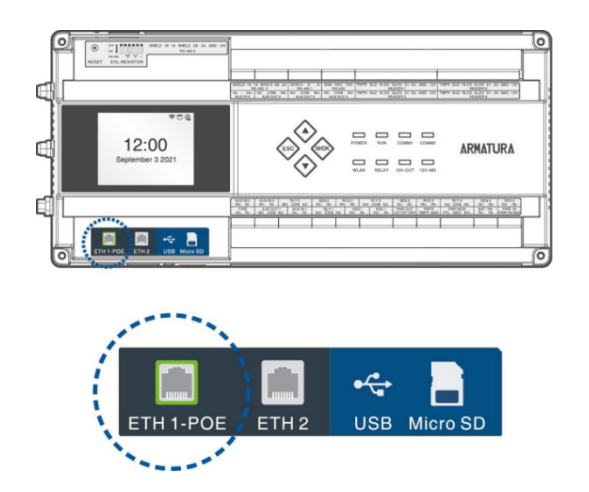

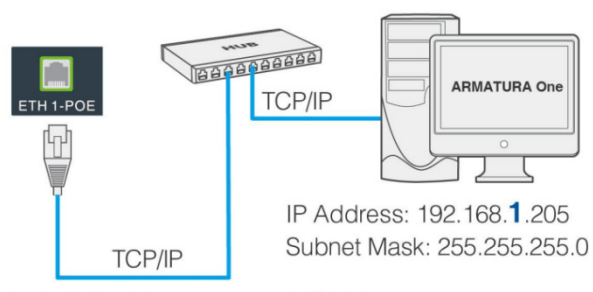

Default IP Address: 192.168.1.201 Subnet Mask: 255.255.255.0

**Important Notes:** 

1. When connecting to the ARMATURA One software in a LAN, ensure that the IP addresses of the server (PC) and the device are in the same network segment.

2. For dual Ethernet interfaces, the default IP address for the primary NIC is 192.168.1.201, and for the expansion NIC, it is 192.168.2.202.

#### • Locks

The panel supports both Normally Opened (NO) and Normally Closed (NC) locks. For NO Lock, it is connected to the 'NO' and 'COM' terminals, while the NC Lock is connected to the 'NC' and 'COM' terminals. Importantly, the device does not share power with the lock. Below is an example of how the NC Lock is connected:

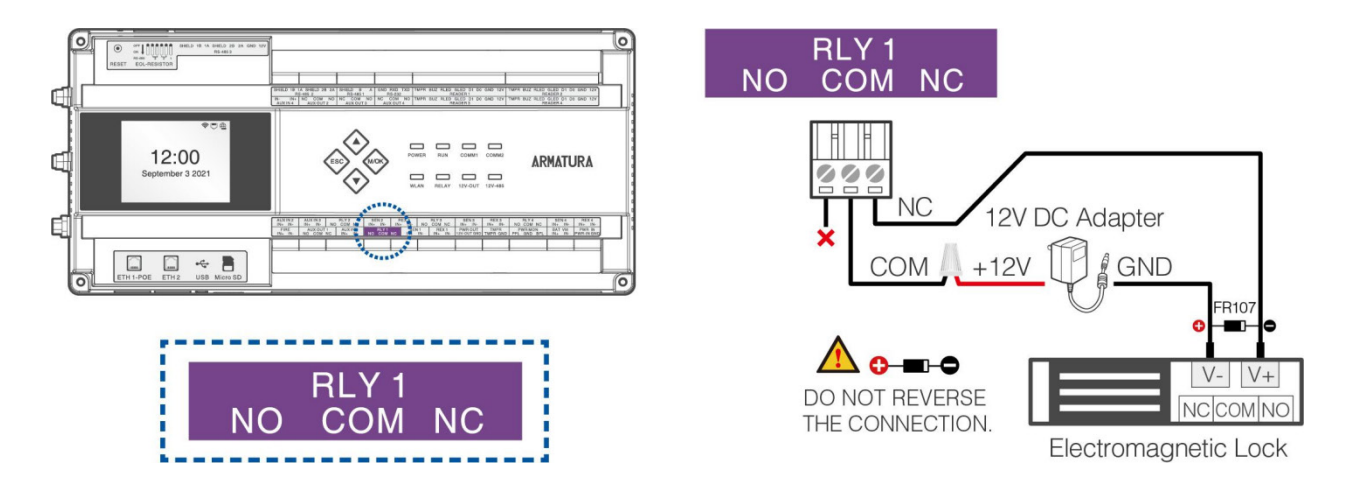

Note:

To safeguard the access control panel against self-induced electromotive force produced by an electronic lock during switching off/on, it is crucial to connect a diode in parallel (please use FR107 provided with the system) with the electronic lock. This diode will dissipate the self-induced electromotive force during onsite connection, ensuring the secure application of the access control system.

#### • Exit Button and Door Sensor

1. A door sensor is employed to detect the open/close status of a door. This sensor switch enables the access control panel to identify door openings and activate an alarm output when necessary.

2. An exit button serves as a switch specifically designed to effortlessly open a door. When activated, the door promptly swings open. Typically, the exit button is conveniently installed at a height of approximately 55.12 inches (1.4m) above the ground, providing easy access for users.

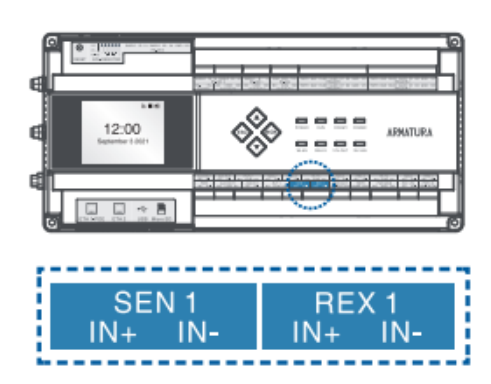

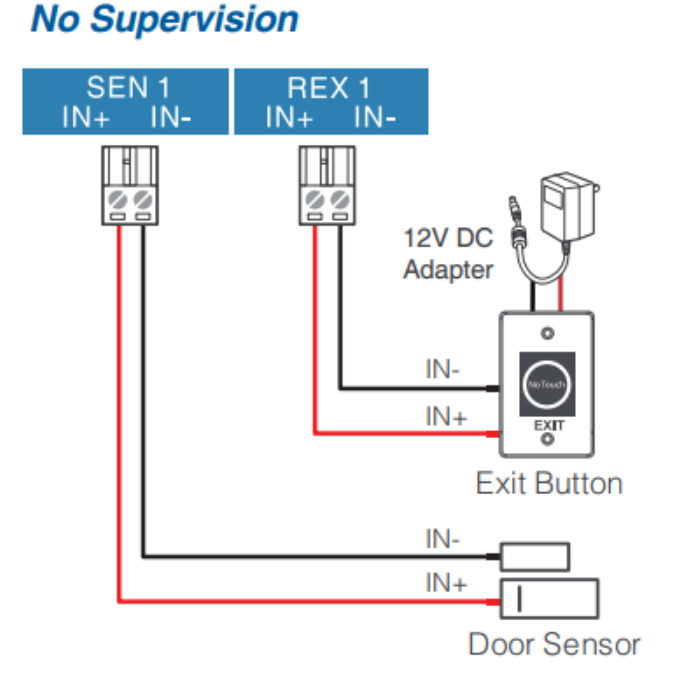

#### • Readers

Select the Reader Connection Method Based on the Respective Device Type:

#### 1. <u>RS-485/OSDP</u>

#### 2. Wiegand

#### • RS-485/OSDP

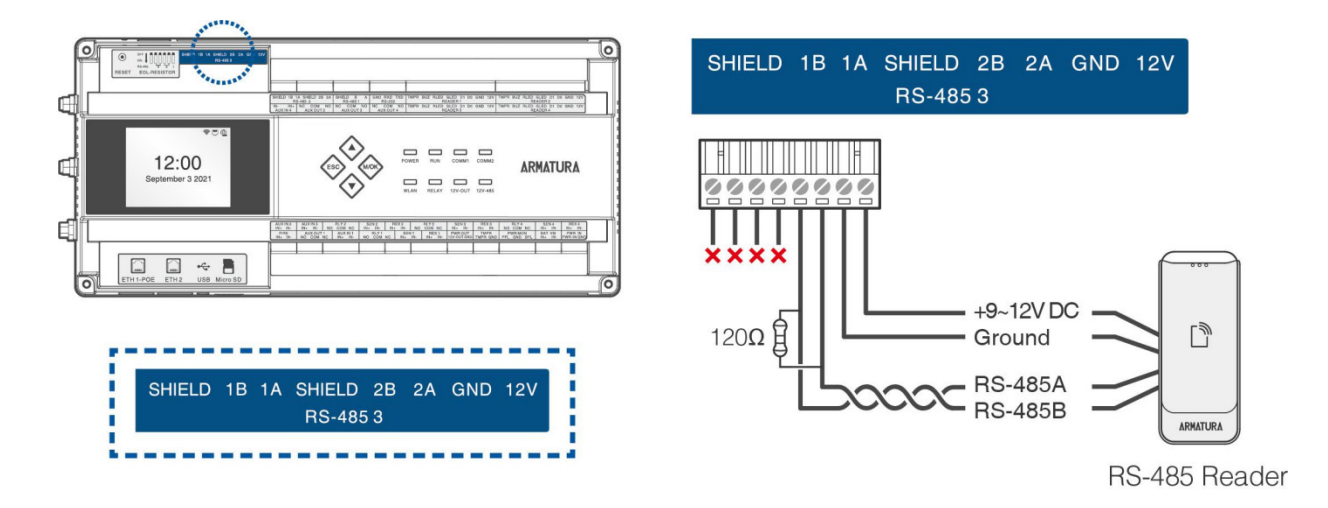

Note:

For communication distances greater than or equal to 984ft (300m), follow these steps to ensure proper functioning:

1. Configure the EOL resistor of 485 using the dip switch to enable the terminal.

2. Additionally, connect a 120-ohm terminal matching resistor between the 485+ and 485- terminals of the last terminal device.

#### • Wiegand

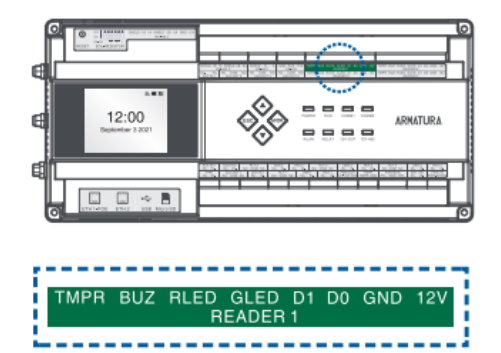

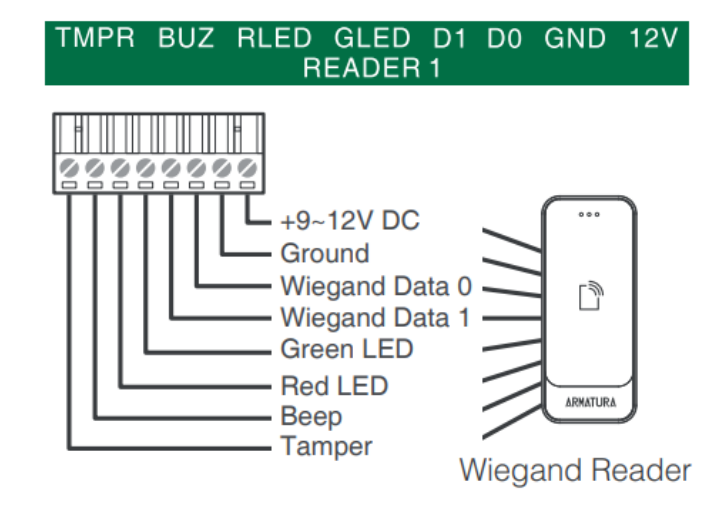

# 3 Adding Time Zones

The system offers a default access control time zone named [24 Hours Accessible], but you also have the flexibility to create a new time zone based on your specific requirements. See the options below:

- 1. Click on [Access Control] > [Time Zones] > [New] to access the time zone setting interface.
- 2. After making the desired settings, click [OK] to save, and it will be displayed in the list.

|   | ARMATURA ONE            | III Access 🐵 🕲 admin                                                                                                    |  |
|---|-------------------------|----------------------------------------------------------------------------------------------------|--|
|   |                         |                                                                                                    |  |
|   |                         | Time Zone Name Remarks                                                                                                    |  |
|   |                         | Time Zone Name'                                                                                                    |  |
|   |                         | O Reference + New Delete                                                                                                    |  |
|   | Time Zones              | Time Zone Name F F F F F F F F F F F F F F F F F F F                                                                                              |  |
|   |                         | 24 Hour Accessible     2                                                                                                    |  |
|   |                         | 0 2 4 6 8 10 12 14 16 18 20 22 24<br>Su                                                                                                    |  |
|   |                         |                                                                                                    |  |
|   | Set Access By Person    |                                                                                                    |  |
|   | Cot Access R. Donation  |                                                                                                    |  |
|   | Set Access by Departine | 0 2 4 6 8 10 12 14 15 18 20 22 24                                                                                                    |  |
|   | Interlock               |                                                                                                    |  |
|   |                         |                                                                                                    |  |
|   |                         | $\mathbf{r} \qquad \qquad \qquad \qquad \qquad \qquad \qquad \qquad \qquad \qquad \qquad \qquad \qquad \qquad \qquad \qquad \qquad \qquad \qquad$ |  |
|   |                         | 0 2 4 6 8 10 12 14 16 18 20 22 24<br>Sa                                                                                                    |  |
|   | Multi-Person Group      |                                                                                                    |  |
|   |                         | Compatible with all devices                                                                                                    |  |
|   | Multi-Person Opening Dr | Compatible with only Armatura Controller                                                                                                    |  |
| 8 |                         |                                                                                                    |  |
| Đ |                         | Save and New OK Cancel                                                                                                    |  |
|   | Pad Resource 🗸 👻        | < < 1-1 >>>  50 rows per page Y   Jump To 1 // Page   Total of 1 records                                                                          |  |

# 4 Setting Access Levels

The system includes an access level named [General], and users also have the option to create a new access level based on their specific requirements. See the example below:

1. Click on [Access Control], then select [Access Levels], and click [New] to access the Add Levels editing interface.

2. Define the Threat Level for this access level.

3. Click [OK] to prompt the system to 'Immediately add doors to the current Access Control Level'. Next, click [OK] to add doors, or click [Cancel] to return to the access levels list. The newly added access level will be displayed in the list.

| Th  | eat Level Start Date End | Date 🗌 Doc         | r Name |   |                | New    |              | ×            |                           |
|-----|--------------------------|--------------------|--------|---|----------------|--------|--------------|--------------|---------------------------|
|     |                          | New                |        | × | Level Name*    |        |              |              |                           |
|     | I evel Name*             | 1                  |        |   | Time Zone*     | 24-Hou | r Accessible |              |                           |
|     |                          | <u>'</u>           |        |   | Area"          | Area N | ame          |              |                           |
|     | Time Zone*               | 24-Hour Accessible |        |   | Set Valid Time | 0      |              |              |                           |
|     | Area <sup>*</sup>        | Area Name          | ~      |   | Threat Level   |        |              | <b>~</b>     |                           |
| Ale |                          |                    |        |   |                | Nam    |              |              | Q OK Clear                |
|     | Set Valid Time           |                    |        |   |                |        | Name         | Threat Re    | marks                     |
|     | Threat Level             |                    | ~      |   |                |        |              | Level        |                           |
|     |                          |                    |        |   | OK             |        | Low          |              |                           |
|     |                          |                    |        |   |                | п      | Alert        | 2            |                           |
|     |                          |                    |        |   |                |        |              |              |                           |
|     |                          | Cancel             |        |   |                |        | Higher       |              |                           |
|     |                          | Califer            |        |   |                |        | < 1-5        | > >    50 ro | ws per page 🖌   Jump To 👖 |
|     |                          |                    |        |   |                |        |              |              |                           |

## 5 Adding Devices

#### • Authorized Devices

In the [System] > [Communication Management] > [Authorized Device] section, click the [New] button to add a new authorized device. Input the serial number and then click the [OK] button to confirm.

| ARMATURA<br>ONE   | s          | ystem     |                         |                           |           |   |           |                      |
|-------------------|------------|-----------|-------------------------|---------------------------|-----------|---|-----------|----------------------|
| »                 | 合 <i>I</i> |           |                         | agement / Authorized devi |           |   |           |                      |
| *                 |            |           |                         | 9, Đ                      |           |   |           |                      |
| 20                | ÷          |           | - New                   |                           |           |   |           |                      |
| $\Leftrightarrow$ |            |           | Device Serial<br>Number |                           | New       |   |           | Whether to authorize |
| 6                 |            |           | CN30422260              | Product name*             | AH        | ~ | X7LIYvpor |                      |
|                   |            | host-matt | CN30122200              | Protocol mode             | best-mqtt | Ť | X7LIV/mor |                      |
|                   |            |           | 01130122200             | Serial Number*            |           |   |           |                      |
|                   |            |           | 74402138000             | Remarks                   |           |   | M6wDRKg   |                      |
|                   |            |           | CN30422170              |                           |           |   | X7LIYvpor | 0                    |
|                   |            |           |                         |                           |           |   |           |                      |
|                   |            |           |                         |                           |           |   |           |                      |
|                   |            |           |                         | _                         |           |   |           |                      |
|                   |            |           |                         | 0                         | Cancel    |   |           |                      |
|                   |            |           |                         |                           |           |   |           |                      |
|                   |            |           |                         |                           |           |   |           |                      |

#### • Export Key File

1. In the [System] > [Communication Management] > [Authorized Device], click [Export Key File] Button.

- 2. Active Time Key File Validity: Key value can be set between 1 and 72 Hours.
- 3. After clicking the Export button, the browser will initiate the download of a .zip file.

| ARMATURA<br>ONE | S    | ystem        |                                           |                 |              |
|-----------------|------|--------------|-------------------------------------------|-----------------|--------------|
| »               | 合 /  | System /     | Communication management / Au             | thorized device |              |
| ×               | Devi | ce Name      | Q, D                                      |                 |              |
| 20              | Ð    | Refresh      | Export Key File                           |                 |              |
| ۲               |      | Protocol mod | e Device Serial Device se Number          | cret            | Product name |
| G               |      | best-mqtt    | Export                                    | Key i ile       | ×            |
|                 |      | best-mqtt    | Number of selected devices<br>Active Time | 2 hpur(s        | s)(1-72)     |
|                 |      | best-mqtt    |                                           |                 |              |
|                 |      | best-mqtt    | Export                                    | Close           |              |
|                 |      |              |                                           |                 |              |

#### • Importing Key File to the Controller

1. Open your web browser and enter the controller's IP address in the URL bar as follows: https://" [controller's IP address]".

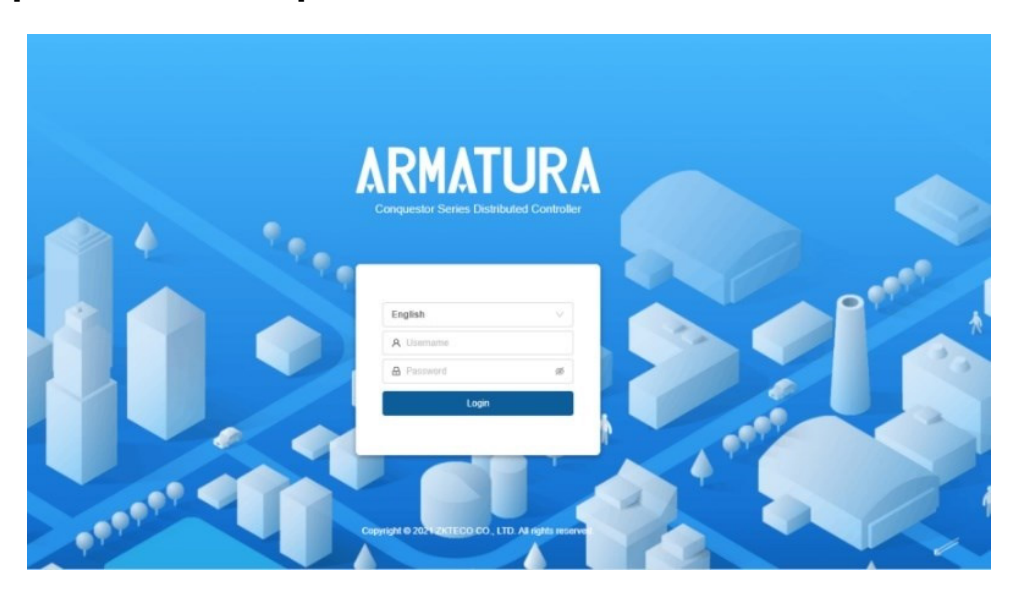

2. Open [Network] > [Connection].

3. Click on the [Server] Tab: The default protocol for the server is MQTTs, and the address is the server address. The default port is 1884.

4. Click the [Upload] button to upload the .zip file downloaded in [Step 2]. Once the upload is complete, you will receive a prompt indicating the operation has succeeded. Finally, click the [Save] button to save the changes.

| ARMATURA      |                                                                                                    | 🧕 armatura 👻 |
|---------------|----------------------------------------------------------------------------------------------------|--------------|
| Overview      | Connection                                                                                              |              |
| 🔅 Network 🔺   | Server Secondary Controller                                                                             |              |
| Connection    |                                                                                                    |              |
| Ethernet      | • Port 1864                                                                                             |              |
| Wian          | Key File Upload                                                                                         |              |
| Access Filter | ProductKey Lhy2uF0EZM24WUnTVVF                                                                          |              |
| Certificate   | DeviceName CN80122200004                                                                                |              |
| Parameters    | DeviceSecret Y300uCq5uaFjJrgRL8sr                                                                       |              |
| Maintenance v | Host Certificat                                                                                         |              |
| System v      | Please down hid the certificate and upload it to "Device Management" menu on software Download          |              |
|               | Softward After upp-dring the key file, the servens certificate will be automatically imported View Rave |              |
| <u>&lt;=</u>  |                                                                                                    |              |

#### • Check Authorization

1. After successful connection via MQTT, the Module column will display 'acc'.

| ARMATURA<br>One |     | System        |                         |                 |              |              |        |                         |         |
|-----------------|-----|---------------|-------------------------|-----------------|--------------|--------------|--------|-------------------------|---------|
| »               |     |               |                         |                 |              |              |        |                         |         |
| *               | Dev | vice Name     |                         | Q, D            |              |              |        |                         |         |
| 20              | ÷   | • Refresh +   | - New 🖸 Expo            | rt Key File     |              |              |        |                         |         |
| ۲               |     | Protocol mode | Device Serial<br>Number | Device secret   | Product name | Product code | Module | Whether to<br>authorize | Remarks |
| þ               |     | best-mqtt     |                         |                 |              | -            | acc    | <b>Ø</b>                |         |
|                 |     | best-mqtt     |                         | Mentiden or ang |              |              | acc    | 0                       |         |
|                 |     | best-mqtt     |                         |                 |              |              |        | 8                       |         |
|                 |     | best-mqtt     |                         |                 |              |              | acc    | 0                       |         |
|                 |     |               |                         |                 |              |              |        |                         |         |

#### • Adding a Device to the Software

1. Click on [Access] > [Device] > [Device] > [Search] to open the Search interface.

2. After clicking [Search], the list of Access Control Devices along with the total count will be displayed.

| ARMATURA ONE                              | Access         |                      |                   |                    |                                                  |                    |                    |                            | e                   |
|-------------------------------------------|----------------|----------------------|-------------------|--------------------|--------------------------------------------------|--------------------|--------------------|----------------------------|---------------------|
|                                           | 🛆 / Access /   |                      |                   |                    |                                                  |                    |                    |                            |                     |
| Device ^                                  |                |                      |                   |                    |                                                  |                    |                    | ~ <b>Q</b> , <del>O</del>  |                     |
| Device                                    | O Refresh      |                      |                   | Export Q           | Search 2 Cont                                    |                    |                    |                            |                     |
|                                           |                |                      |                   |                    | Search                                           |                    |                    |                            | Version             |
|                                           | Search N       | e found? <u>Down</u> | load Search Tools | s to Local Disk    |                                                  |                    |                    |                            | 7.8.3033 Feb 7 2021 |
| Reader                                    | Total Progress |                      | 100%              |                    | Searched devices count<br>Number of devices adde | :5<br>d:5          |                    |                            |                     |
|                                           | IP Address     |                      | Device Type       |                    | Serial Number                                    |                    | Reset              |                            |                     |
| Auxiliary Output                          | IP Address     | MAC Address          | Subnet Mask       | Gateway<br>Address | Serial Number                                    | Device Type        | Set Server         | Operations                 | 0.0.6 May 13 2022   |
|                                           |                |                      | 255.255.254.0     |                    | MOTORNY                                          |                    |                    | Add [                      | 0.0.6 May 10 2022   |
| Daylight Saving Time                      |                |                      | 255.255.255.0     |                    | -                                                | 11.05              |                    | This device has been added | 0.0.5 Apr 24 2022   |
|                                           |                |                      | 255.255.255.0     |                    | 100500-000-00                                    | -                  | Mp. 74 10 11 100   | This device has been added | 0.0.6 May 18 2022   |
|                                           |                | -                    |                   |                    |                                                  |                    |                    | This device has been added |                     |
|                                           |                |                      | 266 266 266 0     | -                  | and the second second                            |                    | March 101 Log Date | This device her been added |                     |
| Real-Time Monitoring                      |                |                      | 200.200.200.0     |                    |                                                  |                    |                    | This device has been added |                     |
| Topology Management ¥<br>Access Control × |                |                      |                   |                    |                                                  |                    |                    |                            |                     |
|                                           |                |                      |                   |                    |                                                  |                    |                    |                            |                     |
| Reports Y                                 |                |                      |                   |                    | Close                                            |                    |                    |                            |                     |
| Pad Resource ~                            | < < 1.6        | > >  50              | ) rows per page   | Ƴ│ Jump To         | 1 /1 Page                                        | Total of 6 records |                    |                            |                     |

3. Click the [Add] button next to the Device to add it.

## 

4. Click on [Set up] > [RS-485 Port Setting] to configure the RS-485 port of the device.

|   | ARMATURA ONE         |   | Access      |            |               |           |                      |               |                                       |                                              | G               | •     |
|---|----------------------|---|-------------|------------|---------------|-----------|----------------------|---------------|---------------------------------------|----------------------------------------------|-----------------|-------|
|   |                      | « |             | Device / D | levice        |           |                      |               |                                       |                                              |                 |       |
| - | Device               |   | Device Name |            | Seria         | al Number |                      | IP Address    | 6                                     | More 🗸 🔍                                     | Ð               |       |
|   | Device               |   | O Refresh   | + New      | 🗓 Delete      | C Export  | Q Search             | 북화 Control ▼  | 📀 Set up 🔹                            | Solution View and Get Device Info            | o 🔫 🌐 Con       | nmuni |
|   | I/O Board            |   | Device Name |            | Serial Number | Area Name | Network Conr<br>Mode | nection IP Ad | Set Bg-Verification                   | on Options<br>Zone                           | Register Device | Fin   |
|   | Door                 |   | D 384382    | a (        | +0000040      | Area Name | Wired                | 10 H          | Set as Registrati<br>Modify the Finge | on Device<br>rorint Identification Threshold | 3               | AC    |
|   | Reader               |   | 0 34366     | a 1        | 1407/08080-0  | Area Name | Wired                | 10.6          | Set Device In/Ou                      | ut State                                     | 8               | AC    |
|   | Auxiliary Input      |   | 0 34343     |            | 000017800     | Area Name | Wired                | 998           | Set cloud server                      | parameters                                   | 8               | AC    |
|   | Event Type           |   | · 6····     | a )        |               | Area Name | Wired                | 94            | Set date time                         | rd.                                          | Э               | AC    |
|   | Daylight Saving Time |   | 0 34.942    | u (        | 0.040234888   | Area Name | Wired                | 98            | Set face param                        | nanement                                     | 3               | AC    |
|   | Device Monitoring    |   |             |            |               |           |                      |               | Set the timing sk                     | eep time                                     |                 |       |
|   | Alarm Monitoring     |   |             |            |               |           |                      |               | Set Fiep paralitie                    | iers                                         |                 |       |
| ۵ | Access Control       |   |             |            |               |           |                      |               | Set up NTP serv                       | er                                           |                 |       |
| 8 | Advanced Functions   | * |             |            |               |           |                      |               | RS-485 Port Set                       | ting 7                                       |                 |       |
|   | Reports              | * |             |            |               |           |                      |               |                                       |                                              |                 |       |

| RS-485 Port Setting |                 |   |   |  |  |  |  |
|---------------------|-----------------|---|---|--|--|--|--|
| RS-485 Port 1       |                 |   |   |  |  |  |  |
| Protocol            | Armatura RS-485 | ~ |   |  |  |  |  |
| Baudrate            | 9600            | ~ |   |  |  |  |  |
| RS-485 Port 2       |                 |   |   |  |  |  |  |
| Protocol            | OSDP            | ~ | 0 |  |  |  |  |
| Baudrate            | 9600            | ~ | 0 |  |  |  |  |
| RS-485 Port 3       |                 |   |   |  |  |  |  |
| Protocol            | OSDP            | ~ |   |  |  |  |  |
| Baudrate            | 9600            | ~ |   |  |  |  |  |
| 9                   | OK Cancel       |   |   |  |  |  |  |

# 6 Configuring Readers

#### • Configure the Reader Parameters Using the Armatura One Software

To configure the parameters of the reader, click [Access] > [Device] > [Reader], as shown in the figure below.

| Edit                     |                     | × |
|--------------------------|---------------------|---|
| Name*                    | 10.8.51.195-2-In    |   |
| Number*                  | 3                   |   |
| In/Out"                  | ⊚ In ⊖ Out          |   |
| Door Name*               | 10.8.51.195-2       |   |
| Operate Interval*        | 2                   |   |
|                          |                     |   |
| Verification Mode*       | ∰′∰′⊚́/⊜≀⊟          | ് |
| Communication Type*      | Wiegand/RS485 v     |   |
| RS-485 Port              | RS-485 PORT3 🗸 🗸    |   |
| Wiegand/RS485"           | 2 ~                 |   |
| Wiegand Format           | Auto ~              |   |
| Software Backgound Appro | Disable      Enable |   |

#### Note:

If the reader is not encrypted, the default communication type is Wiegand/RS485. In this case, only the port and Wiegand/RS485 address need to be configured.

| Edit                   |                  | ×   |
|------------------------|------------------|-----|
| Name*                  | 10.8.51.195-2-In |     |
| Number*                | 3                |     |
| In/Out"                | ⊙ In ⊖ Out       |     |
| Door Name*             | 10.8.51.195-2    |     |
| Operate Interval*      | 2                |     |
|                        |                  | - 1 |
| Verification Mode*     |                  | ß   |
| Communication Type*    | RS485 ~          |     |
| RS-485 Port            | RS-485 PORT3 V   |     |
| RS485 Address*         | 2                |     |
| Encrypt                | Encrypt v        |     |
| Communication Password |                  |     |
| Wiegand Format         | Auto ~           |     |
| ОК                     | Cancel           |     |

Note:

To ensure proper encryption of the reader, set the communication type to either Wiegand or RS485, depending on the actual wiring configuration. The encryption option should be selected as either the default password or encryption and remember to set a secure password.

#### • Download and Install the App

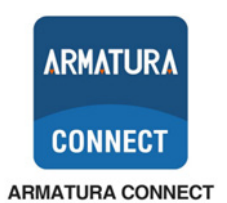

1. Make sure your mobile device is connected to the internet through either a mobile data or Wi-Fi network.

- 2. Open Google Play (Android) or the App Store (iOS) on your mobile device.
- 3. Search for the ARMATURA CONNECT app.
- 4. Download and install the app on your mobile device.

5. After completing the account activation process, you can log in to the ARMATURA CONNECT App using your account and password.

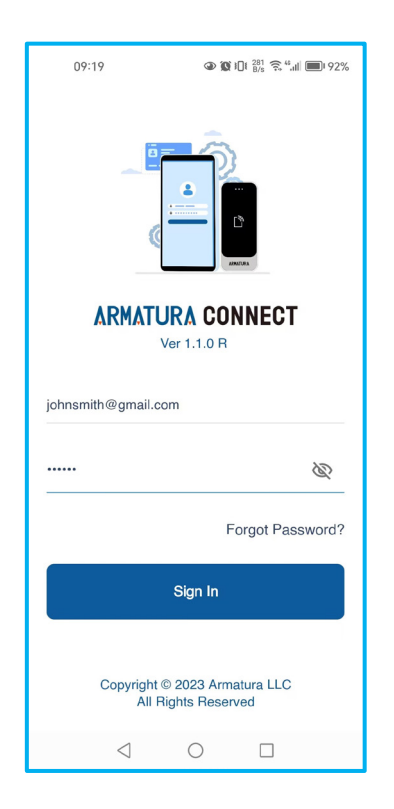

Note:

For instructions on obtaining an account and password, kindly refer to the ACMS User Manual.

#### • Viewing the Reader Information

- 1. Make sure Bluetooth is enabled on your mobile device.
- 2. Click  $\equiv$  > [Parameter] to enter the parameter setting interface.
- 3. Click  $\bigcirc$  to locate the reader. This will make the reader beep so you can locate it.

4. Click  $\mathscr{O}$  to access the reader parameter settings screen, where you can configure relevant reader parameters.

5. Click i to view reader information, including device name, company, serial number (S/N), firmware versions, module firmware, microchip firmware, BLE firmware, and BLE MAC address.

| 10:33                                     | 🎯 🕸 🔤 "Sil Sil 🥅       | 10:31     | <b>0</b> ⊀  ¶   | al Sal 💷 | 10:05               | toria and the state of the state of the sta |
|-------------------------------------------|------------------------|-----------|-----------------|----------|---------------------|----------------------------------------------------------------------------------------------------|
| ARMATURA CO                               | ONNECT                 | Parameter | r - Reader<br>2 |          | ← EP10C-000         | 00001 😐 📋                                                                                                    |
| 🎧 Home                                    | Q                      | Search    |                 | Q        |                     |                                                                                                    |
| Company                                   |                        | 💼 🥫 Test- | 1               |          | Device I            | nformations                                                                                                    |
|                                           | S                      | Distance  | 00000001        | 9        | Device Name:        | EP10C                                                                                                    |
| 😧 Parameter 🗨                             |                        |           | 8               | 4        | Company:            |                                                                                                    |
| 🗅 Template                                |                        |           |                 |          | S/N:                | 000000001                                                                                                    |
|                                           | R                      | EP10C-    | 00000001        | Ø        | Firmware:           | RD Ver 14.0.5 Apr 19<br>2022                                                                                                    |
| O Sign Out                                |                        | Distanc   | e: -86dBm 🛛 🚩   | 0        | Module Firmware:    | 133NEW_V1.06                                                                                                    |
|                                           |                        |           |                 |          | Microchip Firmware: | 01                                                                                                    |
|                                           |                        |           |                 |          | BLE Firmware:       | BGM220S V1.4.21                                                                                                    |
|                                           |                        |           |                 |          | BLE MAC:            | 84:71:27:8A:1E:14                                                                                                    |
|                                           |                        |           |                 |          |                     | ОК                                                                                                    |
|                                           |                        |           |                 |          | Company Assign      | n >                                                                                                    |
| ARMATURA CONNECT<br>Copyright © 2022 Arma | T 1.4.19<br>Itura LLC. |           |                 |          | Device Reboot       | >                                                                                                    |
| Ξ                                         |                        | Ξ         |                 |          | Ξ                   |                                                                                                    |

#### • Configure the Reader Parameters Using the App

1. Click on [Configuration] and then navigate to [Communication].

2. Configure the Communication Type, Protocol, Baud Rate, and RS-485 Address options to match the parameters set in the Armatura One software.

3. To save the reader configuration parameters, click [Save], then click [Apply].

| 11:25 <b>0</b> ≮ <b>□</b> 'fill fil <b>□</b><br>← EP10C-00000001 i | 14:57                       | 6% 15:16                                                      |
|--------------------------------------------------------------------|-----------------------------|---------------------------------------------------------------|
| <br>L                                                              | Communication Type RS-485 > | Communication • >                                             |
| ADVATURA                                                           | Protocol OSDP >             | Function                                                      |
|                                                                    | Baudrate 9600 >             | Confirmation<br>There are some parameters that                |
| Reader Name Test-1 >                                               | RS-485 Address 2 >          | do not apply to this reader, please<br>confirm                |
| Configuration >                                                    | Version 2                   | Discard Apply                                                 |
| Firmware Update >                                                  | Install Mode                |                                                               |
|                                                                    | Secure Mode                 |                                                               |
| Company Assign >                                                   |                             | is some new parameter which have not apply to                 |
| Device Reboot                                                      |                             | reader, By clicking 'Apply', can able to update this options. |
| = 0 <                                                              |                             |                                                               |

## 

#### • Monitoring the Reader Status in the Armatura One Software

1. After completing the reader configuration, log into the Armatura One software.

2. To check the reader status, click on [Access] > [Device] > [Reader]. If the reader status displays as online, it means the reader is ready for normal usage.

| ARMATURA<br>ONE | A               | cess                    |                  |               |        |                       |                          |        |        |                                   | ی ک                                    | 🖲 🔕           | admin         |
|-----------------|-----------------|-------------------------|------------------|---------------|--------|-----------------------|--------------------------|--------|--------|-----------------------------------|----------------------------------------|---------------|---------------|
|                 | $\Delta \prime$ | Access / Device / F     | Reader           |               |        |                       |                          |        |        |                                   |                                        |               |               |
| •               | Read            | ler Name                | Door Name        |               |        | <b>२. ⊖</b> ⊞         |                          |        |        |                                   |                                        |               |               |
| ۰               | Ð               | Refresh + New           | 🗓 Delete 🛛 🗍 Fir | mware Upgrade |        |                       |                          |        |        |                                   |                                        |               |               |
| 8               |                 | Reader Name             | Door Name        | RS-485 Port   | Number | Communication<br>Type | Communication<br>Address | In/Out | Status | Off-site<br>Approval Bound camera | Verification Mode                      | Serial Number | Firmware Ver: |
|                 |                 | <u>10.8.51.195-1-In</u> | 10.8.51.195-1    |               |        | Wiegand/RS4           |                          |        |        | -'8                               | )()()()()()()()()()()()()()()()()()()( |               |               |
|                 |                 | 10.8.51.195-1-Out       | 10.8.51.195-1    |               |        | RS485                 |                          | Out    |        |                                   | ∰/∰/@/⊕/⋿                              |               |               |
|                 |                 | <u>10.8.51.195-2-In</u> | 10.8.51.195-2    |               |        | Wiegand/RS4           |                          |        | Office |                                   | ∰/∰/@/⊕/⋿                              |               |               |
|                 |                 | 10.8.51.195-2-Out       | 10.8.51.195-2    |               |        | RS485                 |                          | Out    | Office |                                   | <u>∰'⊜'</u> ©'⊖'⊟                      |               |               |
|                 |                 | <u>10.8.51.195-3-In</u> | 10.8.51.195-3    |               |        | Wiegand/RS4           |                          |        | omine  |                                   | <u>∰'⊜'</u> ©'≙'≡                      |               |               |
|                 |                 | 10.8.51.195-3-Out       | 10.8.51.195-3    |               |        | RS485                 |                          | Out    | Office |                                   | `∰'( <sup>®</sup> ')®'(≜')≡            |               |               |
|                 |                 | <u>10.8.51.195-4-In</u> | 10.8.51.195-4    |               |        | Wiegand/RS4           |                          |        | Offic  |                                   | ∰/∰/©/⊕/⊟                              |               |               |
|                 |                 | 10.8.51.195-4-Out       | 10.8.51.195-4    |               |        | RS485                 |                          | Out    |        |                                   | ∰/∰/@/ <b>≙</b> /⋿                     |               |               |
|                 |                 | <u>10.8.51.4-1-In</u>   | 10.8.51.4-1      |               |        | Wiegand/RS4           |                          |        | от     |                                   | ∰/ <u>⊕</u> /@/⊕/⋿                     |               |               |
|                 |                 | 10.8.51.4-1-Out         | 10.8.51.4-1      | 3             | 2      | Wiegand/RS4           | 2                        | Out    | Online | 8                                 | <u>⊕'⊜'</u> ©'⊖'⊟                      | 1             | RD Ver 14.7.  |

## 

# 7 Adding Doors to Access Levels

1. To reach the access levels interface, click on [Access] > [Access Control] > [Access Levels].

2. Select the appropriate access levels and click [Add Door] to assign them to the respective door.

|                                                                                                    | «                                                                                                    |                                                                                                    | ccess / Acces                                                                                                    | ss Control / Ac               | cess Level       | s                    |              |                    |
|----------------------------------------------------------------------------------------------------|----------------------------------------------------------------------------------------------------|----------------------------------------------------------------------------------------------------|----------------------------------------------------------------------------------------------------|-------------------------------|------------------|----------------------|--------------|--------------------|
| 🚔 Device                                                                                                    | •                                                                                                    | Access                                                                                                    | Levels                                                                                                    |                               |                  |                      |              | <                  |
| Access Control                                                                                                    | ^                                                                                                    | Level N                                                                                                    | Name                                                                                                    |                               | Time Zo          | ne                   |              | Q, Ð               |
| Time Zones                                                                                                    | /                                                                                                    | Ð                                                                                                    | Refresh +                                                                                                    | New 🗓 De                      | elete            | Be Door Contro       | ol 🗸         |                    |
| Holidays                                                                                                    |                                                                                                    | Area N                                                                                                    | ame Time Zone                                                                                                    | Door Count T                  | Threat Leve      | Start Date           | End Date     | Operations         |
| Access Levels                                                                                                    |                                                                                                    | Área N                                                                                                    | a 24-Hour                                                                                                    | 4                             |                  |                      |              | r 🛙                |
| Set Access By Levels                                                                                                    |                                                                                                    | Area N                                                                                                    | a 24-Hour                                                                                                    | 8                             |                  |                      |              | é B                |
| Set Access By Person                                                                                                    |                                                                                                    | Area N                                                                                                    | a 24-Hour                                                                                                    | 0                             |                  |                      |              | c 🛙                |
| Set Access By Depart                                                                                                    | me                                                                                                    |                                                                                                    |                                                                                                    |                               |                  |                      |              |                    |
|                                                                                                    |                                                                                                    |                                                                                                    |                                                                                                    |                               |                  |                      |              |                    |
| « 🖒 /                                                                                                    |                                                                                                    |                                                                                                    |                                                                                                    |                               | Add Door         |                      |              | ×                  |
| « C / Acce                                                                                                    | Door                                                                                                    | Name                                                                                                    | S                                                                                                    | erial Number                  | Add Door         | <b>Q</b> ()          |              | ×                  |
| <ul> <li>≪ △ /</li> <li>▲ Device ✓ Acce</li> <li>▲ Access Control ▲</li> </ul>                                                                                                    | Door                                                                                                    | Name                                                                                                    | S                                                                                                    | erial Number                  | Add Door         | Q, ←)<br>cted(0)     |              | X                  |
|                                                                                                    | Door<br>Alterr                                                                                                    | Name<br>native<br>Door Name                                                                                                   | Si Owned Device                                                                                                    | erial Number                  | Add Door<br>Sele | Q O                  | Owned Device | X<br>Serial Number |
| <ul> <li>Charlen 1</li> <li>Device</li> <li>Access Control</li> <li>Access Control</li> <li>Time Zones</li> <li>Holidays</li> </ul>                                                                                                    | Door<br>Alterr                                                                                                    | Name native<br>Door Name<br>10.8.16.49-4                                                                                      | Owned Device<br>10.8.16.49                                                                                                    | erial Number<br>Serial Number | Add Door<br>Sele | Q O                  | Owned Device | X<br>Serial Number |
| <ul> <li>Control</li> <li>Access Control</li> <li>Time Zones</li> <li>Holidays</li> <li>Access Levels</li> </ul>                                                                                                    | Door<br>Alterr                                                                                                    | Name                                                                                                    | Owned Device<br>10.8.16.49<br>10.8.16.49                                                                                                    | erial Number<br>Serial Number | Add Door         | Q O                  | Owned Device | X<br>Serial Number |
| <ul> <li>Control</li> <li>Device</li> <li>Access Control</li> <li>Time Zones</li> <li>Holidays</li> <li>Access Levels</li> <li>Set Access By Levels</li> </ul>                                                                                                    | Door<br>Alterr                                                                                                    | Name                                                                                                    | Owned Device<br>10.8.16.49<br>10.8.16.49<br>10.8.16.49                                                                                                    | erial Number                  | Add Door         | Q O                  | Owned Device | X<br>Serial Number |
| <ul> <li>Control</li> <li>Device</li> <li>Access Control</li> <li>Access Control</li> <li>Time Zones</li> <li>Holidays</li> <li>Access Levels</li> <li>Set Access By Levels</li> <li>Set Access By Person</li> </ul>                                                | Door<br>Alterr<br>C                                                                                                    | Name                                                                                                    | Owned Device           10.8.16.49           10.8.16.49           10.8.16.49           10.8.16.49           10.8.16.49                                                                                                    | erial Number                  | Add Door         | Cted(0)<br>Door Name | Owned Device | X<br>Serial Number |
| <ul> <li>Device</li> <li>Access Control</li> <li>Time Zones</li> <li>Time Zones</li> <li>Holidays</li> <li>Access Levels</li> <li>Set Access By Levels</li> <li>Set Access By Departme</li> </ul>                                                                   |                                                                                                    | Name<br>Door Name<br>10.8.16.49-4<br>10.8.16.49-3<br>10.8.16.49-2<br>10.8.16.49-1                                             | Owned Device           10.8.16.49           10.8.16.49           10.8.16.49           10.8.16.49           10.8.16.49                                                                                                    | erial Number                  | Add Door         | Q Door Name          | Owned Device | X<br>Serial Number |
| <ul> <li>Device</li> <li>Access Control</li> <li>Access Control</li> <li>Time Zones</li> <li>Holidays</li> <li>Access By Levels</li> <li>Set Access By Levels</li> <li>Set Access By Departme</li> <li>Interlock</li> </ul>                                         | Door<br>Alterr<br>C<br>C<br>C<br>C<br>C<br>C<br>C<br>C<br>C<br>C<br>C<br>C<br>C<br>C<br>C<br>C<br>C<br>C                  | Name<br>Door Name<br>10.8.16.49-4<br>10.8.16.49-3<br>10.8.16.49-2<br>10.8.16.49-1<br>10.8.16.130-4                            | Owned Device         State           10.8.16.49         10.8.16.49           10.8.16.49         10.8.16.49           10.8.16.49         10.8.16.49                                                                                    | erial Number                  | Add Door         | Q Door Name          | Owned Device | X<br>Serial Number |
| <ul> <li>Control</li> <li>Access Control</li> <li>Time Zones</li> <li>Time Zones</li> <li>Holidays</li> <li>Access Levels</li> <li>Set Access By Levels</li> <li>Set Access By Departme</li> <li>Interlock</li> <li>Linkage</li> </ul>                              | Door       Altern       O       O       O       O       O       O       O       O       O       O       O       O       O | Name<br>Door Name<br>10.8.16.49-4<br>10.8.16.49-3<br>10.8.16.49-3<br>10.8.16.49-3<br>10.8.16.49-1<br>10.8.16.130-4            | Owned Device         State           10.8.16.49         10.8.16.49           10.8.16.49         10.8.16.49           10.8.16.49         10.8.16.130           10.8.16.130         10.8.16.130                                         | erial Number                  | Add Door         | Q O                  | Owned Device | X<br>Serial Number |
| <ul> <li>Control</li> <li>Device</li> <li>Access Control</li> <li>Time Zones</li> <li>Holidays</li> <li>Access By Levels</li> <li>Set Access By Departme</li> <li>Set Access By Departme</li> <li>Interlock</li> <li>Linkage</li> <li>Advanced Functions</li> </ul> | Door<br>Alterr<br>C<br>C<br>C<br>C<br>C<br>C<br>C<br>C<br>C<br>C<br>C<br>C<br>C<br>C<br>C<br>C<br>C<br>C                  | Name<br>Door Name<br>10.8.16.49-4<br>10.8.16.49-3<br>10.8.16.49-2<br>10.8.16.49-1<br>10.8.16.130-4<br>10.8.16.130-3<br>< 1-12 | Owned Device         State           10.8.16.49         10.8.16.49           10.8.16.49         10.8.16.49           10.8.16.49         10.8.16.130           10.8.16.130         10.8.16.130           >         >         50 rows p | erial Number                  | Add Door         | Cted(0)<br>Door Name | Owned Device | X<br>Serial Number |

# 8 Adding Personnel and Assigning Access Levels

#### • Add Personnel in the Software

1. To add personnel, select: [Personnel] > [Personnel Management] > [Personnel] > [New].

| «                        |                            |                |                        |                   |                   |                         |                               |  |  |  |
|--------------------------|----------------------------|----------------|------------------------|-------------------|-------------------|-------------------------|-------------------------------|--|--|--|
| Personnel                | Personnel ID               | Name           | More $\lor$ Q          | . <del>0</del>    |                   |                         |                               |  |  |  |
| Personnel                | ± 8                        | A Refresh      | + New 🗊 Delete         | ළි Dismissal ළි   | Adjust Department | ది Change Pos           | ition 🖸 Export 🗸 🖆 Import 🗸   |  |  |  |
| Department               | Department Name(1) test(1) | Personnel      | D First Name Last Name | e Department Name | Person Type       | Backstage<br>comparison | Card Number Mobile Credential |  |  |  |
| Position                 |                            | <u>3190258</u> | ааа                    | Department Name   | Employee          | No                      | 5177873                       |  |  |  |
| Dismissed Personnel      |                            | -              |                        |                   |                   |                         | 000 100 5000                  |  |  |  |
| Temporary Personnel      |                            | <u>1007</u>    |                        | test              | Employee          | NO                      | 3891895923                    |  |  |  |
| Custom Attributes        |                            |                |                        |                   |                   |                         |                               |  |  |  |
| Parameters               |                            |                |                        |                   |                   |                         |                               |  |  |  |
| Disabled                 |                            |                |                        |                   |                   |                         |                               |  |  |  |
| Face Template Extraction |                            |                |                        |                   |                   |                         |                               |  |  |  |
| Personnel Push Log       |                            |                |                        |                   |                   |                         |                               |  |  |  |

2. In the new personnel interface, input the Personnel ID, Department, First Name, Last Name, and other relevant details.

3. You can select one or any of the following verification methods:

- Face
- Card
- <u>Fingerprint</u>

#### • Adding Face

- [Browse]: Click [Browse] to select a local photo to upload.
- [Capture]: Capture a facial image using the webcam or device as enrollment reader.
- [Use as Face Template]: Enable this option to use as a face template by checking the box.

### 

|                   |                         | 1            | New       |                    |                 | × |
|-------------------|-------------------------|--------------|-----------|--------------------|-----------------|---|
| Username<br>123   | Basic information       | n<br>Browse  | Capture   | ☑ Use as Face Ter  | nplate          |   |
| Basic information | (Optimal Size 260*390). |              |           |                    |                 |   |
| Credential        | Personnel ID*           | 123          |           | Department*        | Department Name |   |
| Access Control    | First Name              |              |           | Last Name          |                 |   |
| Time Attendance   | Gender                  |              |           | Mobile Phone       |                 | ٢ |
| Elevator Control  |                         |              |           |                    |                 |   |
| Plate Register    | Certificate Type        |              |           | Certificate Number |                 | • |
|                   |                         | Save and New | OK Cancel |                    |                 |   |

#### Note:

Personnel Images: The software offers an image preview function that supports various common picture formats, including JPG, JPEG, BMP, PNG, GIF, etc. To ensure the best display, we recommend using an image size of 120×140 pixels.

#### • Adding Card

If you know the card number, you can manually enter the card. Otherwise, click on the button to select a reader. Swipe the card at the selected reader to input the card number.

#### Note:

This reader should be connected to the panel via Wiegand/RS-485/OSDP.

|                        |                              |              | New        |                    |  |     |  |  |  |  |  |
|------------------------|------------------------------|--------------|------------|--------------------|--|-----|--|--|--|--|--|
|                        | Gender                       |              |            | Mobile Phone       |  | •   |  |  |  |  |  |
|                        | Certificate Type             |              |            | Certificate Number |  | ٢   |  |  |  |  |  |
| Username               | Birthday                     |              |            | Email              |  | •   |  |  |  |  |  |
| 1230399                | Hire Date                    |              |            | Position Name      |  |     |  |  |  |  |  |
| Basic information      | Device Verification Password |              | ۲          | Card Number        |  | 166 |  |  |  |  |  |
| Credential             | Threat Level                 |              |            | Mobile Credential  |  |     |  |  |  |  |  |
| Access Control         |                              |              |            |                    |  |     |  |  |  |  |  |
| Time Attendance        | Credential                   |              |            |                    |  |     |  |  |  |  |  |
| Elevator Control       | <b>◎</b> 0 第 0               | 80 🕀 O       | <u>}</u> 0 |                    |  |     |  |  |  |  |  |
| Plate Register         | Registration method Finger   | rint Scanner |            |                    |  |     |  |  |  |  |  |
| Channel Settings       | Duress Fingerprint 🛛 🚬       |              |            |                    |  |     |  |  |  |  |  |
| Save and New OK Cancel |                              |              |            |                    |  |     |  |  |  |  |  |

#### • Registering a Fingerprint

1. Move the cursor to the fingerprint icon position. A registration pop-up or driver download box will appear. Click on [Register].

2. Click [Fingerprint Scanner] if using a fingerprint reader; otherwise, click '[Remote Registration]' for using remote standalone device.

3. Select a finger and press it on the sensor three times. Once the fingerprint is successfully registered, a message 'Fingerprint registered successfully' will appear on the interface.

4. Click [OK] to finalize the registration process.

|                     | New x                                                                   |  |
|---------------------|-------------------------------------------------------------------------|--|
|                     | Credential                                                              |  |
| Username<br>1230399 | Registration method Fingerprint Scanner Fingerprint Remote Registration |  |
| Basic information   | Register progress                                                       |  |
| Credential          |                                                                         |  |
| Access Control      |                                                                         |  |
| Time Attendance     | \ / /<br>Left Right                                                     |  |
| Elevator Control    |                                                                         |  |
| Plate Register      | Access Control                                                          |  |
| Channel Settings    | E Add Select All Unselect All Levels Settings                           |  |
|                     | Save and New OK Cancel                                                  |  |

5. To configure Personnel Permission Settings, click on [Access Control], then select [General].

- New

  Access Control

  Username

  t28038

  Basic information

  Credential

  Maccess Control

  Time Attendance

  Elevator Control

  Pater Ringster

  Channel Setting

  Mandance Area

  Save and New

  OK

  Cancel
- 6. Click [OK] to save the settings.

# 9 Verifying Access

1. Use your configured permissions for door access: Swipe your card, perform a face scan, or verify your fingerprint on the device to gain access to the door.

2. If access is granted, you can view the event log in the software by navigating to [Access] > [Reports] > [All Transactions].

| ARKATURA<br>One | Access    |                     |                  |              |              |                   |            |              |            | Ŕ          | ø ()        | ) 🗈 😩       | admin |
|-----------------|-----------|---------------------|------------------|--------------|--------------|-------------------|------------|--------------|------------|------------|-------------|-------------|-------|
| ≣               | 🖒 / Acce  | ess / Reports / J   | All Transactions |              |              |                   |            |              |            |            |             |             |       |
| -               | Time From | 2023-04-26 13:57:29 | To 2023-07       | -26 23:59:59 | Personnel ID |                   | Device Na  | ame          |            | More 🗸 🔍 🕙 | 0           |             |       |
| ٥               | 🕂 Ref     | resh 🖸 Export       | 🔀 Export ph      | iotos        |              |                   |            |              |            |            |             |             |       |
| 8               | Event ID  | Time                | Area Name        | Device Name  | Event Point  | Event Description | Media File | Personnel ID | First Name | Last Name  | Person Type | Card Number | Depar |
| Ē               |           | 2023-07-24 15:37:   | Area Name        | 10.8.51.4    |              | Disconnected      |            |              |            |            |             |             |       |
|                 |           | 2023-07-24 15:37:   | Area Name        | 10.8.51.195  |              | Disconnected      |            |              |            |            |             |             |       |
|                 | 5160      | 2023-07-24 15:34:   | Area Name        | 10.8.51.4    |              | Successfully conn |            |              |            |            |             |             |       |
|                 | 5158      | 2023-07-24 15:34:   | Area Name        | 10.8.51.4    |              | Wlfi is connected |            |              |            |            |             |             |       |
|                 | 5159      | 2023-07-24 15:34:   | Area Name        | 10.8.51.4    |              | Unable to connect |            |              |            |            |             |             |       |
|                 | 5157      | 2023-07-24 15:34:   | Area Name        | 10.8.51.4    |              | Successfully conn |            |              |            |            |             |             |       |
|                 | 5155      | 2023-07-24 15:34:   | Area Name        | 10.8.51.4    | 10.8.51.4-1  | Reader online     |            |              |            |            |             |             |       |
|                 | 5156      | 2023-07-24 15:34:   | Area Name        | 10.8.51.4    | 10.8.51.4-1  | Reader online     |            |              |            |            |             |             | •     |
|                 |           |                     |                  |              |              |                   |            |              |            |            |             |             |       |

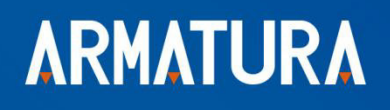

ARMATURA LLC www.armatura.us E-mail:sales@armatura.us Copyright © 2023 ARMATURA LLC. All rights reserved.